# PROGRESSÃO E PROMOÇÃO FUNCIONAL DOCENTE – CLASSES A, B, C e D

#### QUE ATIVIDADE É?

Progressão e Promoção Funcional Docente, prevista na forma da Lei nº <u>12.772/2012</u> (http://www.planalto.gov.br/ccivil\_03/\_ato2011-2014/2012/lei/l12772.htm) e da Resolução n.º <u>08/2014</u>, (https://consuni.ufrj.br/ images/Resolucoes/Resolu%C3%A7%C3%A3o\_n%C2%BA\_08\_de\_2014.pdf) do CONSUNI.

A **Progressão** é a passagem do servidor para o nível de vencimento imediatamente superior, dentro de uma mesma classe. Ex: C I para CII.

Promoção é a passagem do servidor de uma classe para outra subsequente. Ex: C IV para D I.

## COMO SE FAZ? POSSUI FLUXO JÁ MAPEADO?

#### Local de requerimento: <u>SEI</u>

Link: <u>https://sei.ufrj.br/sip/login.php?sigla\_orgao\_sistema=UFRJ&sigla\_sistema=SEI&infra\_url=L3NlaS8=</u>

Caso ainda não possua acesso ao SEI, entre em contato com o administrador do SEI de sua Unidade (sti@poli.ufrj.br), ou com seu Departamento de Pessoal, para suporte.

| Passo | Seção/Ator                                          | Procedimento Detalhado                                                                                                    |    |
|-------|-----------------------------------------------------|----------------------------------------------------------------------------------------------------|----|
| 1     | Requerente<br>/Interessado<br>/Departamento<br>/SAG | <ul> <li>Visão Geral: <ul> <li>O(a) interessado(a) providencia os documentos necessários (os documentos estão listados adiante);</li> <li>O(a) interessado(a) faz a abertura do processo no SEI (o passo a passo está descrito adiante) e encaminha ao Chefe do Departamento, solicitando a designação da comissão de avaliação;</li> <li>O Departamento faz a designação da comissão de avaliação;</li> <li>A iniciativa da proposta de constituição das comissões de avaliação será Colegiado do Departamento, cabendo à Congregação a sua aprovação, não sendo aceitas indicações ad referendum.</li> </ul> </li> <li>As Comissões serão compostas:</li> <li>Para a Classe C - Professor Adjunto:</li> <li>De TRÊS professores integrantes das Classes C (nível 4), D ou E, sendo pelo menos 1 (um) externo à Unidade do interessado;</li> <li>A Comissão de Avaliação contará com 1 (um) suplente externo e 1(um) suplente da</li> </ul> | do |
|       |                                                     | <ul> <li>Para a Classe D - Professor Associado:</li> <li>De TRÊS professores integrantes das Classes E, dos quadros de servidores das IFES ou não, sendo 2 (dois) externos à Unidade do interessado;</li> <li>A Comissão de Avaliação contará com 2 (dois) suplentes, sendo 1 (um) suplente externo e 1(um) suplente da Unidade do candidato.</li> <li>O Chefe do Departamento leva o processo para o Colegiado do Departamento , que designa a Comissão de Avaliação, informando nome completo e a classe de seus membros;</li> <li>O Chefe do Departamento encaminha o processo para SAG;</li> <li>A SAG encaminha a banca para aprovação na Congregação;</li> <li>A SAG providencia a publicação da portaria de nomeação da banca;</li> </ul>                                                                                                    |    |

|                               | <ul> <li>A SAG encaminha o processo para a Comissão Julgadora e faz o<br/>acompanhamento;</li> </ul>                                                                                                    |
|-------------------------------|----------------------------------------------------------------------------------------------------|
| Requerente                    | <ul> <li>A Comissão elabora o relatório e faz a inclusão ao processo;</li> </ul>                                                                                                    |
| /Interessado<br>/Departamento | A SAG junta o relatório ao processo;                                                                                                    |
| /SAG                          | <ul> <li>A SAG encaminha o relatório de avaliação para ser homologado na Congregação;</li> </ul>                                                                                                    |
|                               | <ul> <li>A SAG anexa a aprovação feita pela Congregação;</li> </ul>                                                                                                    |
|                               | A <b>SAG</b> encaminha o processo para CPPD.                                                                                                    |
|                               | DOCUMENTOS INCLUÍDOS PELO(A) INTERESSADO(A)                                                                                                    |
|                               | IMPORTANTE: os documentos em PDF, incluídos pelo interessado, precisam ser<br>autenticados pelo secretário do Departamento ou pelo Chefe do Departamento,<br>dentro da mesma pasta de abertura do processo.                                                                                                  |
|                               | Ex: Se o interessado for professor lotado no DEI, deverá abrir o processo na pasta CT/POLI/DEIDOCEN, e solicitar ao secretário do Departamento, ou ao seu chefe, que autentique os documentos dentro da pasta CT/POLI/DEI/DOCEN, sem fazer o envio para outro endereço do SEI.                               |
|                               | <ul> <li>Requerimento de Progressão/Promoção Funcional (Formulário disponível no SEI) -<br/>não pode ser formulário externo. (o passo a passo está adiante);</li> </ul>                                                                                                    |
|                               | <ul> <li>Relatório de atividades em PDF, indicando a página em que se encontra o<br/>comprovante da atividade. Link com modelo: <u>http://www.sag.poli.ufrj.br/Arquivos/</u><br/><u>Modelo_Relatorio_Atividades.pdf</u></li> <li>(incluir no SEL como documento externo em formate RDE);</li> </ul>          |
|                               | (Incluir no SEI como documento externo em formato PDF);                                                                                                    |
|                               | <ul> <li>Anexar os comprovantes necessários das atividades constantes no relatório (poderá<br/>ser incluso um documento por área de comprovação, mais indicado, OU um<br/>documento único com todos os comprovantes). Em formato PDF. (incluir no SEI<br/>como documento externo em formato PDF);</li> </ul> |
|                               | <ul> <li>Curriculum Vitae/Lattes; Em PDF. (incluir no SEI como documento externo em formato PDF);</li> </ul>                                                                                                    |
|                               | <ul> <li>Dados Funcionais; (disponível na INTRANET DA UFRJ). (incluir no SEI como<br/>documento externo em formato PDF);</li> </ul>                                                                                                    |
|                               | <ul> <li>Diploma de Doutorado, no caso de promoção para a classe C (Adjunto), D<br/>(Associado) ou E (Titular). (incluir no SEI como documento externo em formato PDF);</li> </ul>                                                                                                    |
|                               | <ul> <li>Página do BUFRJ, em PDF, da portaria de progressão/promoção. (incluir no SEI como documento externo em formato PDF);</li> </ul>                                                                                                    |
|                               | <ul> <li>Preencher a Tabela de pontuação abaixo, referente a sua Progressão ou<br/>Promoção, e anexar em formato PLANILHA OPENOFFICE (Caso não tenha o<br/>programa gratuito, segue o link para baixar:<br/>https://www.openoffice.org/pt-br/download/index.html</li> </ul>                                  |
|                               | - <u>Tabela de Pontuação para Classe C (Adjunto);</u><br>( <u>http://www.sag.poli.ufrj.br/Arquivos/Tabela%20Pontua%C3%A7%C3%A3o%20Classe%20C.xlsx</u> )                                                                                                    |
|                               | - <u>Tabela de Pontuação para Classe D (Associado);</u><br>( <u>http://www.sag.poli.ufrj.br/Arquivos/Tabela%20de%20Pontua%C3%A7%C3%A3o%20Classe</u> %20D.xlsx<br>)                                                                                                    |
|                               | <b>Obs1:</b> Os comprovantes devem ser organizados, para agilizar a análise feita pela Comissão de<br>Avaliação, seguindo a seqüência dos Grupos e itens da Tabela.<br><b>Obs2:</b> Os comprovantes de aulas devem retirados do SIGA com carga horária e número de alunos                                    |

## DO INTERSTÍCIO/ DO RELATÓRIO DE ATIVIDADES - 24 meses.

Requerente /Interessado /Departamento /SAG

1

O interstício mínimo do relatório de atividades do(a) Interessado(a), conforme o Inciso I do Artigo 2º da Resolução nº 08/2014 do CONSUNI, em **TODAS AS CLASSES** é de **24 meses** de efetivo exercício em cada nível.

NO CASO DE PROMOÇÃO A TITULAR, OS GRUPOS II, III, IV e V DA PLANILHA DEVEM SER PREENCHIDOS COM OS ÚLTIMOS 15 ANOS.

## ABERTURA DO PROCESSO - Procedimentos detalhados:

## Link do SEI:

https://sei.ufrj.br/sip/login.php?sigla\_orgao\_sistema=UFRJ&sigla\_sistema=SEI&infra\_url=L3NlaS8=

| Seel.<br>Universidade Fideral<br>do Rio de Janeiro<br>Urgi | Usuário:<br>Senha: |         |
|------------------------------------------------------------|--------------------|---------|
|                                                            | ✓ Le <u>m</u> brar | Acessar |

Caso tenha algum problema de acesso, por favor, entre em contato com o STI da Poli: sti@poli.ufrj.br

#### Clicar em "Iniciar Processo":

Processos Sobrestados

|                          | Sei. Web 1                                                                                                    |                                          |
|--------------------------|----------------------------------------------------------------------------------------------------|------------------------------------------|
|                          | Controle de Processos                                                                                                    |                                          |
|                          | Iniciar Processo                                                                                                    |                                          |
|                          | Retorno Programado                                                                                                    |                                          |
|                          | Pesquisa                                                                                                    |                                          |
|                          | Base de Conhecimento                                                                                                    |                                          |
|                          | Testes Dedails                                                                                                    |                                          |
|                          |                                                                                                    |                                          |
|                          | Controle de Processos                                                                                                    |                                          |
|                          | Controle de Processos<br>Iniciar Processo                                                                                                    |                                          |
| 1 -<br>Clie              | Controle de Processos<br>Iniciar Processo<br>Retorno Programado<br>car em iniciar processo:<br>Pesquisa                                                                                                    |                                          |
| 1 -<br>Cli               | Controle de Processos<br>Iniciar Processo<br>Retorno Programado<br>car em iniciar processo:<br>Pesquisa<br>Base de Conhecimento                                                                                                    |                                          |
| 1 -<br>Clie<br>2 -       | Controle de Processos<br>Iniciar Processo<br>Retorno Programado<br>car em iniciar processo:<br>Pesquisa<br>Base de Conhecimento                                                                                                    |                                          |
| 1 -<br>Clie<br>2 -       | Controle de Processos<br>Iniciar Processo<br>Retorno Programado<br>car em iniciar processo:<br>Pesquisa<br>Base de Conhecimento<br>Clicato em adrão do ruga - reference ou ou<br>Pessoal: Promoção ou Progressão Funcio<br>DIV) - Docente                                                 | onal (Classe A, B, C, D e DI, DII, DIII, |
| 1 -<br>Clie<br>2 -<br>Ca | Controle de Processos<br>Iniciar Processo<br>Retorno Programado<br>car em iniciar processo:<br>Pesquisa<br>Base de Conhecimento<br>Clicato Padrão do Luga<br>Pessoal: Promoção ou Progressão Funcio<br>DIV) - Docente<br>Blocos de Reunião<br>so não tenha, clique em:<br>Blocos Internos | onal (Classe A, B, C, D e DI, DII, DIII, |

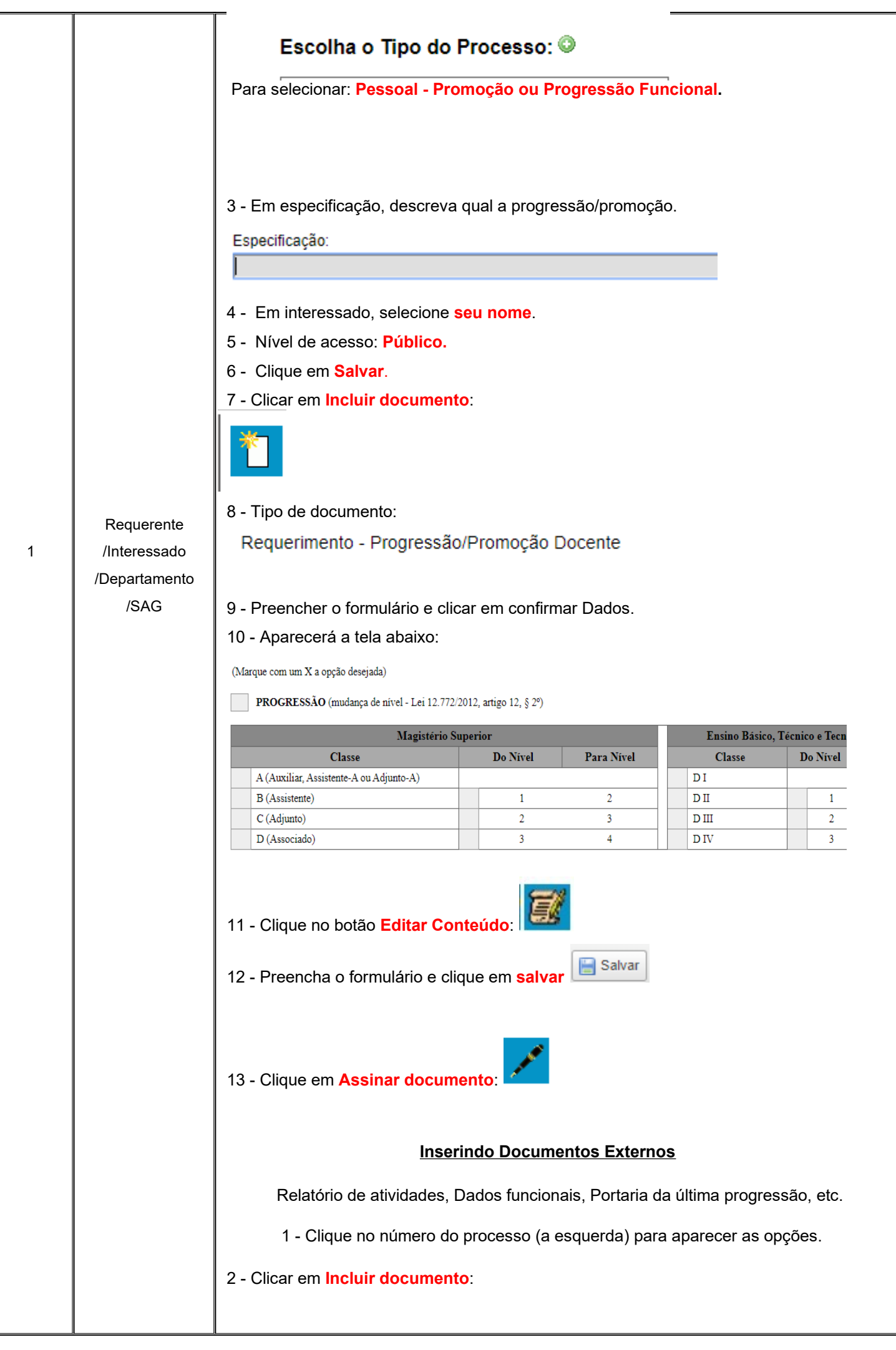

|   |               | 1 No. 1 No. |
|---|---------------|----------------------------------------------------------------------------------------------------|
|   |               |                                                                                                    |
|   |               | 3 - Tipo de documento: Externo                                                                                                    |
|   |               | 4 - Preencher o formulario:                                                                                                    |
|   |               | Registrar Documento Externo                                                                                                    |
|   |               | Tipo do Documento: Data do Documento:                                                                                                    |
|   |               |                                                                                                    |
|   |               |                                                                                                    |
|   |               | Formato ⑦                                                                                                    |
|   |               | Nato-digital     Digitalizado nesta Unidade                                                                                                    |
|   |               |                                                                                                    |
|   |               | - Tipo de documento: selecione o nome do documento;                                                                                                    |
|   |               | - Data do documento: coloque a data do documento (não é a data da inclusão)                                                                                                    |
|   |               | - Selecione Digitalizado na unidade                                                                                                    |
|   |               | - Tipo de conferência: Documento original                                                                                                    |
|   |               |                                                                                                    |
|   |               | 5 - Clique em <mark>público ou restrito</mark> :                                                                                                    |
|   | Requerente    | De acordo com o conteúdo. Se for colocar restrito, a hipótese legal deve ser: informação pessoal.                                                                                                    |
| 1 | /Interessado  | 6 - Clique em Escolher Arquivo.                                                                                                    |
|   | /Departamento | Anexar Arquivo:                                                                                                    |
|   | /SAG          | Escolher arquivo                                                                                                    |
|   |               | Confirmar Dados                                                                                                    |
|   |               | 7 - Clique em                                                                                                    |
|   |               | O mesmo procedimento acima se repete para os itens abaixo:                                                                                                    |
|   |               | • Relatório de atividades em PDF, indicando a página em que se encontra o comprovante                                                                                                    |
|   |               | <ul> <li>da atividade. (<u>link para o modelo</u>)</li> <li>Comprovantes necessários das atividades constantes no relatório (poderá ser incluso um</li> </ul>                                                                                                    |
|   |               | documento por área de comprovação, mais indicado, OU um documento único com todos os                                                                                                    |
|   |               | Curriculum Vitae/Lattes; Em PDF.                                                                                                    |
|   |               | Dados Funcionais; (INTRANET DA UFRJ); Em PDF.                                                                                                    |
|   |               | <ul> <li>No caso de promoção para a classe D (Associado), diploma de Doutorado.</li> <li>Página do BUERJ, em PDE, da portaria de progressão/promoção.</li> </ul>                                                                                                    |
|   |               | <ul> <li>Anexo com comprovantes necessários das atividades constantes no relatórios (poderá ser</li> </ul>                                                                                                    |
|   |               | incluso um documento por área de comprovação, mais indicado, OU um documento único com<br>todos os comprovantes).                                                                                                    |
|   |               | <ul> <li>No caso de promoção para a classe D (Associado), diploma de Doutorado, se a titulação não</li> </ul>                                                                                                    |
|   |               | <ul> <li>Última portaria de Progressão/Promoção.</li> </ul>                                                                                                    |
|   |               |                                                                                                    |
|   |               | Após a inclusão dos documentos acima, solicitar ao Secretário do curso ou ao Chefe do                                                                                                    |
|   |               | Departamento, que autentique os documentos inseridos.                                                                                                    |
|   |               | IMPORTANTE: os documentos em PDF, incluídos pelo interessado, precisam ser                                                                                                    |
|   |               | autenticados pelo secretário do Departamento ou pelo Chefe do Departamento, dentro da mesma pasta de abertura do processo.                                                                                                    |
|   |               | Ex: Se o interessado for professor lotado no DEI, deverá abrir o processo na pasta<br>CT/POLI/DEIDOCEN, e solicitar ao secretário do Departamento, ou ao seu chefe                                                                                                    |

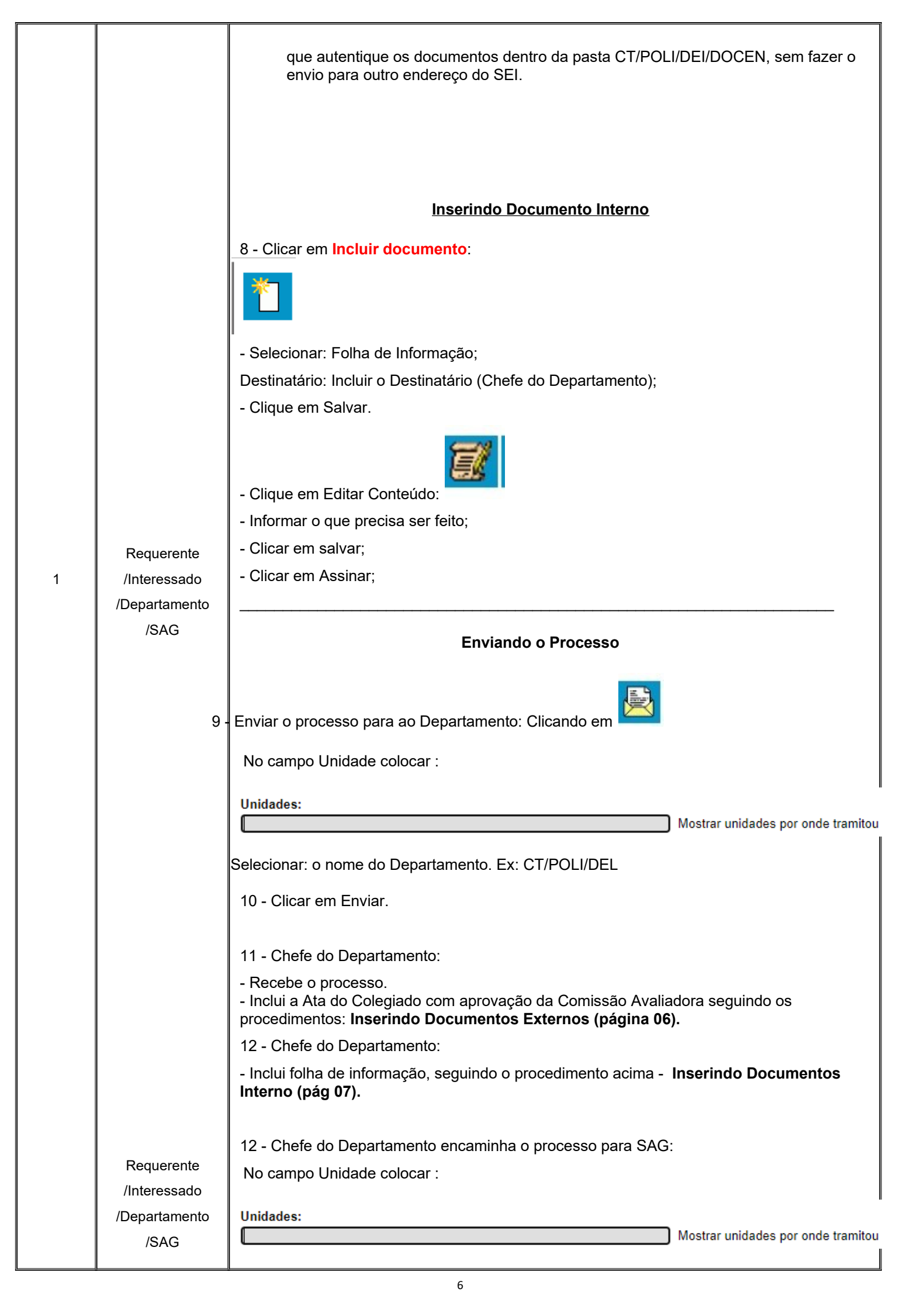

|    |                                                        | Selecionar: CT/POLI/SAG                                                                                                    |
|----|--------------------------------------------------------|----------------------------------------------------------------------------------------------------|
|    |                                                        | 13 - Clicar em Enviar                                                                                                    |
| 2  | Departamento<br>Responsável                            | Indica os membros que comporão a comissão responsável, remete-a para assinatura da<br>Direção da Unidade e solicita sua publicação.                                                                                                    |
| 3  | SAG                                                    | Solicita a habilitação de acesso no SEI da Comissão Interna de Progressão Docente,<br>encaminha o processo para o Departamento e notifica os membros da comissão.                                                                                                    |
| 4  | Comissão de<br>Avaliação de<br>Progressão/Pro<br>moção | Analisa o processo e emite parecer com a avaliação. Após encaminha para aprovação da<br>Congregação.                                                                                                    |
| 5  | Congregação<br>ou Conselho de<br>Centro                | Aprova parecer da Comissão de Avaliação e encaminha o processo para análise da<br>Comissão Permanente de Pessoal Docente (GR/CPPD)                                                                                                    |
| 6  | CPPD                                                   | O relator analisa o requerimento e emite parecer favorável, indefere ou estabeled<br>exigência. Após é atribuído internamente à Presidência da CPPD para legitimação do<br>parecer mediante assinatura.<br>Por fim, o processo é encaminhado para a Divisão de Desenvolvimento da PR4<br>(PR4/SUPLAN/CPP/DVDE) para análise documental. |
| 7  | DVDE                                                   | Analisa o processo e encaminha para a Divisão de Publicações autorizando a elaboração da portaria (PR4/SUPADM/CGP/DPUB).                                                                                                    |
| 8  | DPUB                                                   | Elabora portaria, encaminha para assinatura da Superintendência de Planejamento e,<br>após, providencia a publicação em BUFRJ além de realizar as rotinas de lançamento em<br>sistema.<br>Após, envia o processo para a Divisão de Cadastro (PR4/SUPADM/CGP/DCAD);                                                                      |
| 9  | DCAD                                                   | Realiza as rotinas sistêmicas para registro da titulação no sistema SIAPE e encaminha para a Seção de Pagamento de Ativos (PR4/SUPADM/CGP/DVPAG/SEPA);                                                                                                    |
| 10 | SEPA                                                   | Realiza, se necessário, os acertos financeiros pertinentes e encaminha ao Interessado ou ao seu Departamento de Pessoal para ciência;                                                                                                    |
| 11 | Interessado                                            | Toma ciência do resultado e arquiva o processo (UNIDADE/ArquivoSEI).                                                                                                    |
|    | 9                                                      |                                                                                                    |

Nota<sup>1</sup>.: Em caso de indeferimento ou pendência o processo poderá seguir fluxo alternativo, que implicará em retorno para o interessado, para ciência, recurso ou arquivamento (caso de indeferimento) ou atender exigência (que, após cumprida, deve remeter novamente à instância que a exigiu).

## Observações

O interstício de 24 (vinte e quatro) meses para progressão e promoção será interrompido durante as licenças afastamentos que interrompem o efetivo exercício de acordo com a Lei 8.112/90, como: falta injustificada, licença por motivo de doença em pessoa da família superior a 60 dias, licença por motivo de afastamento do cônjuge ou companheiro, sem remuneração, entre outras.

A solicitação de acesso dos membros da comissão deverá ser enviada ao e<u>-mail: geia@siarq.ufrj.br</u> com o assun "habilitação de comissão de avaliação docente – UNIDADE" contendo em seu texto: Nome, siape e login de cada membro bem como a indicação da unidade que pertence a comissão.

#### QUE INFORMAÇÕES/CONDIÇÕES SÃO NECESSÁRIAS?

#### Público Alvo

Servidores da Carreira de Magistério Federal ativos

#### **Requisitos Básicos**

Ser servidor da carreira de Magistério Federal e atender os seguintes requisitos:

- a) Cumprir interstício de 24 (vinte e quatro) meses no nível atual;
- b) Ser aprovado em avaliação de desempenho, tendo como referência quadro de pontuação aprovado em congregação;
   c) Título de Doutorado, <u>somente para promoção para a classe D (Associado)</u>, na carreira de magistério superior, e para

classe Titular, na carreira de magistério EBTT;

d) Aprovação de Memorial, que deverá considerar as atividades de ensino, pesquisa e extensão, gestão acadêmica e produção profissional técnica relevante, ou de Tese Acadêmica Inédita, elaborada no padrão de formatação da área do docente, <u>somente no caso de promoção para a classe Titular</u>;

#### QUAL É A BASE LEGAL?

Lei nº 8.112, de 11 de dezembro de 1990

Lei n° 12772/12 de 28/de dezembro de 2012

<u>Resolução CONSUNI 08/2014</u> - estabelece normas e critérios para o desenvolvimento na Carreira de Magistério Federal da UFRJ.

Portaria nº 554 de 20 de junho de 2013 MEC

## AUTENTICAÇÃO DE DOCUMENTOS:

Somente é possível autenticar documentos digitalizados:

| Tipo do Documento:<br>Ata | Data do Documento:           ✓         02/07/2020 |  |
|---------------------------|---------------------------------------------------|--|
| Número / Nome na Árvore:  |                                                   |  |
| Formato 🕜                 |                                                   |  |
|                           |                                                   |  |

\_\_\_\_\_

Remetente

Clique no documento que deseja autenticar:

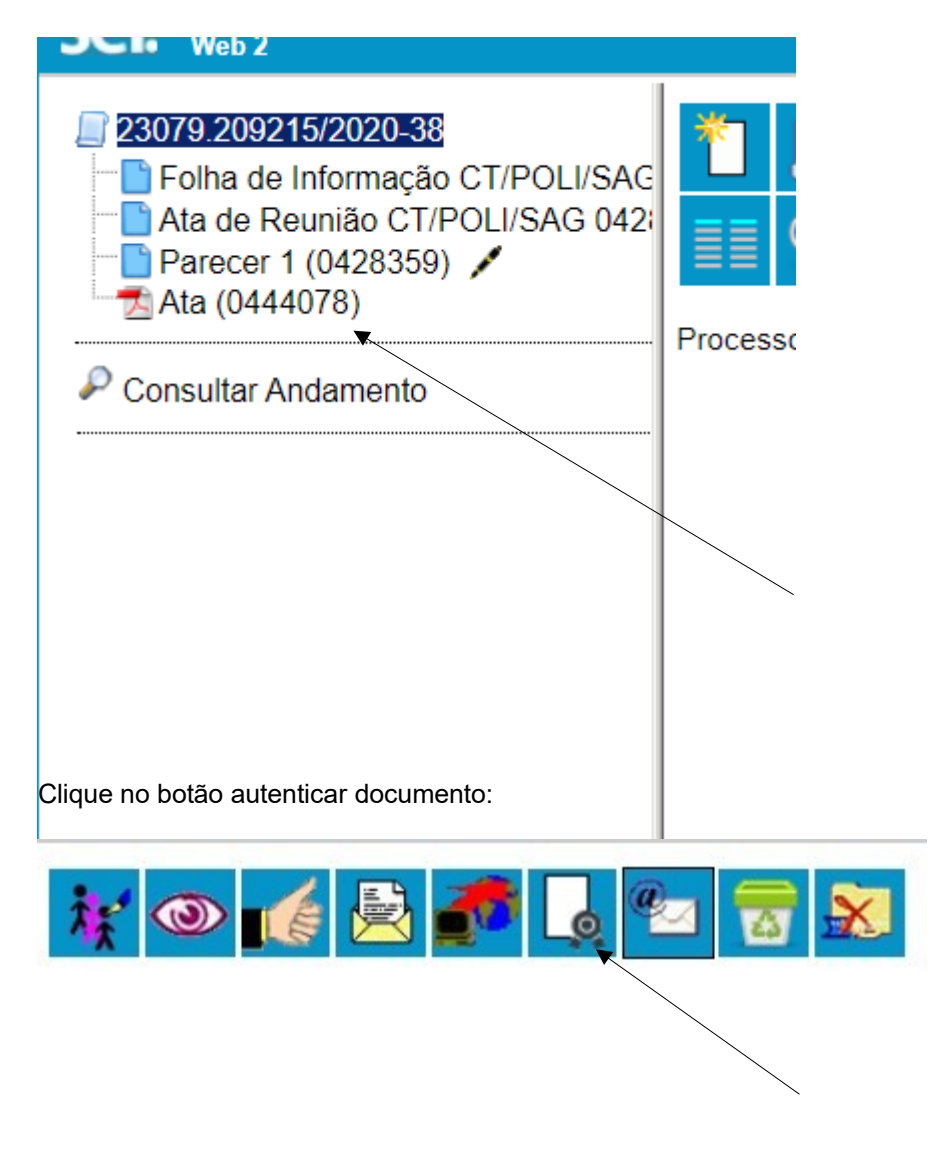

Será exibida tela para digitar sua senha.

Digite sua senha e clique em assinar.